## NFT 認証プロセスの説明

① まずは次の認証リンクにアクセスしてください。

限定 URL

 Metamask アプリ(キツネ)のボタンをクリックして、「再読み込み」をクリックしてください。※「再読み 込み」なしでウォレットの情報が出てくる場合はスキップください。

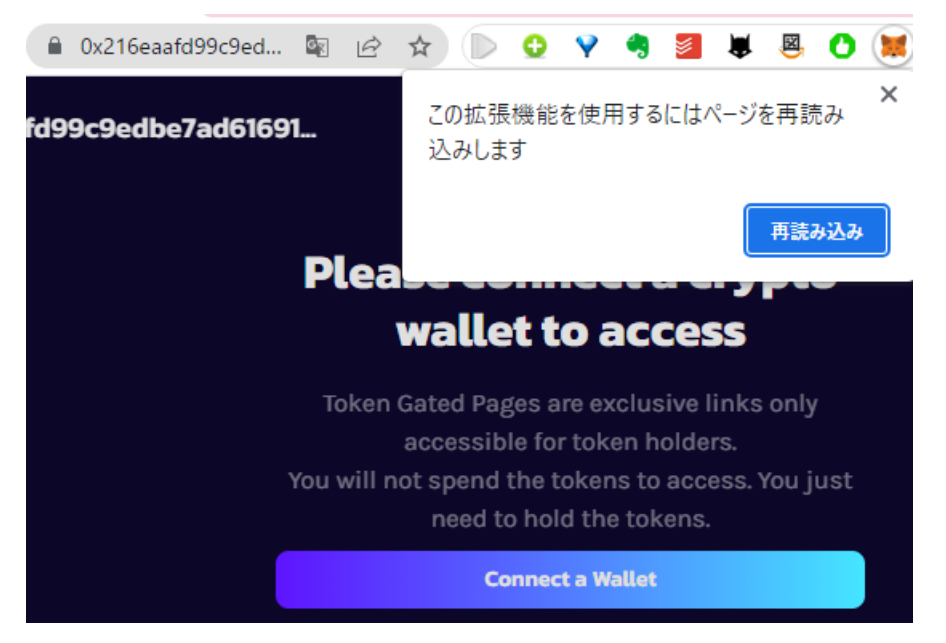

③ ネットワークを「Polygon」に切り替えてください。※既に「Polygon」に繋いでいる場合はスキップくださ

| い。                                                    |       |
|-------------------------------------------------------|-------|
| • イーサリアムメインネット                                        |       |
|                                                       | te.io |
| このサイトによるネットワ                                          | リーク   |
| の切り替えを許可します                                           | か?    |
| これによりMetaMask内で選択されたネットワークが<br>加されたものに切り替わります。        | 、以前に追 |
| Polygon Mainnet                                       |       |
| <ul> <li>ネットワークを切り替えると、保留の確認がすべてキャンセルされます。</li> </ul> | 留中 ×  |
| キャンセル キャンセル う替える                                      | を切    |

| ④ 再度、Metan                                      | nask アプリ(キツネ)                                    | のボタンをクリックして、「署名」をクリックしてください。 |
|-------------------------------------------------|--------------------------------------------------|------------------------------|
| 署名                                              | るの要求                                             |                              |
| アカウント:                                          |                                                  | 高:                           |
| Account 1                                       |                                                  |                              |
| 起 <mark>會</mark> https://0x216<br>点:            | eaafd99c9edbe7ad61                               | 5                            |
| 著名                                              | しています:                                           |                              |
| メッセージ:                                          |                                                  |                              |
| This cryptographic sig<br>that you are the owne | gnature is used to verify<br>er of this address. |                              |
|                                                 |                                                  |                              |
|                                                 |                                                  |                              |
| キャンセル                                           | <b>B</b> E                                       |                              |
| ⑤ 限定サイトにア                                       | クセスできます。                                         |                              |

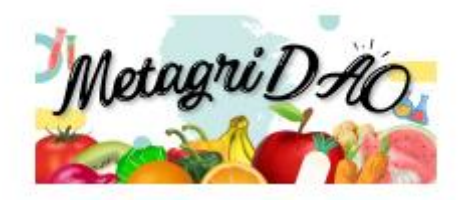

注意事項: 仮に、 画面が切り替わらない場合、 再度、 次の認証リンクにアクセスしてください。 限定 URL

万が一、限定サイトにアクセスできない課題が解決できない場合は、問い合わせフォームより連絡ください。 問い合わせフォーム